## Unos knjiženja izlaznog računa

Zadnje ažurirano18/10/2023 2:45 pm CEST

U primjeru kada ugostitelj izdaje račune (gotovina, kartica) i za neku stranku treba izdati odvojeni račun koji će firma platiti kasnije preko žiro računa, takav račun ne ide u utržak u zbroj, nego se evidentira odvojeno da se može kasnije zatvoriti preko izvoda. Za takve situacije koristimo funkcionalnost knjiženja **izlaznog računa**.

Rezultat unosa izlaznog računa kroz ovu funkcionalnost isti je kao kroz modul Izlazni računi ili preko temeljnice IR u glavnoj knjizi, no u usporedbi s ta dva načina, ovaj je za način **znatno brži** budući da je potrebno unijeti samo **način plaćanja, poreze** i definirati **konto prihoda**. Kod sljedećih računa, podaci se predlažu sukladno prethodnom unosu te je izlazni račun moguće proknjižiti u svega nekoliko klikova unosom odgovarajućih iznosa.

Knjiženje izlaznog računa možemo unijeti na sljedeći način:

| 曲      |
|--------|
|        |
| $\sim$ |
| $\sim$ |
|        |

| Izlazni račun      |                 |                    |                |                |                      |   |
|--------------------|-----------------|--------------------|----------------|----------------|----------------------|---|
| X Odustani 🖺 Sprem | ni 🕑 Sprem      | ii i novo          |                |                |                      |   |
| Analitika:         |                 |                    |                | ~ +            |                      |   |
| Opis: *            | opis temeljnice | , npr. broj računa |                |                |                      |   |
| Datum: *           |                 | ā                  |                |                |                      |   |
| Kupac: *           |                 |                    |                | ~ +            |                      |   |
| Datum prometa:     |                 |                    |                |                |                      |   |
| Datum dospijeća:   |                 | <b>a</b>           |                |                |                      |   |
| Veza za plaćanje:  |                 |                    |                |                |                      |   |
| Načini plaćanja    |                 |                    |                |                |                      |   |
| Način plaćanja     |                 |                    |                | Iznos          |                      |   |
|                    |                 |                    | ~              | 0,00           |                      |   |
|                    |                 |                    |                | 0,00           |                      |   |
| Porezi             |                 |                    |                |                |                      |   |
| Porez              |                 | Osnovica + PDV     | Osnovica PDV-a | Vrijednost PDV | Vrsta obračuna PDV-a |   |
|                    | ~               | 0,00               | 0,00           | 0,00           |                      | ~ |
| U                  | lkupno PDV      | 0,00               | 0,00           | 0,00           |                      |   |
| Prihodi            |                 |                    |                |                |                      |   |
| Konto prihoda      |                 |                    |                | Iznos          |                      |   |
|                    |                 |                    | ~              | 0,00           |                      |   |

3 Ako u šifrarniku Analitike imamo unesenu bar jednu analitiku, na unosu izlaznog računa u utršku prikazat će se polje **Analitika** gdje ju možemo odabrati ili dodati novu. Ako imamo unesenu analitiku koja je povezana s poslovnicom ugostiteljstvo, moći ćemo unositi i knjižiti porez na potrošnju.

4 U polje **Opis** unesemo naziv koji će se upisati u opis knjiženja, npr. broj računa, datum temeljnice.

5 Upišemo **Datum računa** - podatak se prenese na temeljnicu i u knjigu IRA.

6 U polju **Kupac** odaberemo stranku na koju se račun odnosi.

Upišemo Datum prometa - taj podatak predstavlja datum temeljnice i datum knjiženja u PDV.

8 Upišemo Datum dospijeća.

9 Možemo unijeti Vezu za plaćanje.

10 U polju **Novčana jedinica** možemo odabrati novčanu jedinicu

(mogućnost odabira u ovom polju povezana je s početnim postavkama modula).

11

Zatim unosimo **Načine plaćanja** (predlažu se prema prethodno unesenima):

• iz padajućeg izbornika odaberemo način plaćanja i upišemo iznos za

svaki pojedini način plaćanja, npr.

- gotovina 800kn
  - za način plaćanja gotovina, ako je na postavkama modula uključena mogućnost pologa u blagajnu, otvara se mogućnost za odabir unosa pologa uz odabir primitka i blagajne

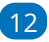

Zatim unosimo Poreze (predlažu se prema prethodno unesenima):

- u polju **Porez** biramo stopu (opća, snižena, niža, neoporezivo, oslobođeno)
- u polju Sadržaj možemo odabrati radi li se o robi ili usluzi (mogućnost odabira u ovom polju povezana je s početnim postavkama modula)
- kad postavimo pokazivač miša na polje Osnovica + PDV program nam predloži iznos iz zbroja prethodno unesenih načina plaćanja

| Načini plaćanja      |            |                |                |                |                      |   |
|----------------------|------------|----------------|----------------|----------------|----------------------|---|
| Način plaćanja       |            |                |                | Iznos          |                      |   |
| Gotovina (Gotovina)  |            |                | ~              | 800,00         | ×                    |   |
|                      |            |                | ~              | 0,00           |                      |   |
|                      |            |                |                | 800,00         |                      |   |
| Porezi               |            |                |                |                |                      |   |
| Porez                |            | Osnovica + PDV | Osnovica PDV-a | Vrijednost PDV | Vrsta obračuna PDV-a |   |
| Opća stopa - 25,00 % | ~          | 800,00         | 640,00         | 160,00         | ~                    | × |
|                      | ~          | 0,00           | 0,00           | 0,00           | ~                    |   |
|                      | Ukupno PDV | 800,00         | 640,00         | 160,00         |                      |   |

 ako nemamo sve na jednoj stopi, u polju Osnovica + PDV uredimo predloženi iznos koji se odnosi na opću stopu, program sam izračuna vrijednost PDV-a i u novom retku odaberemo drugu stopu (nakon odabira sljedeće stope program opet predloži iznos, odnosno razliku između zbroja načina plaćanja i iznosa unesenog na prethodnoj stopi)

| Načini plaćanja         |            |                |                |                |                      |   |
|-------------------------|------------|----------------|----------------|----------------|----------------------|---|
| Način plaćanja          |            |                |                | Iznos          |                      |   |
| Gotovina (Gotovina)     |            |                | ~              | 800,00         | ×                    |   |
|                         |            |                | ~              | 0,00           |                      |   |
|                         |            |                |                | 800,00         |                      |   |
| Demoni                  |            |                |                |                |                      |   |
| Porezi                  |            |                |                |                |                      |   |
| Porez                   | _          | Osnovica + PDV | Osnovica PDV-a | Vrijednost PDV | Vrsta obračuna PDV-a |   |
| Opća stopa - 25,00 %    | ~          | 500,00         | 400,00         | 100,00         | ~                    | × |
| Snižena stopa - 13,00 % | ~          | 300,00         | 265,49         | 34,51          | ~                    | × |
|                         | ~          | 0,00           | 0,00           | 0,00           | ~                    |   |
|                         | Ukupno PDV | 800,00         | 665,49         | 134,51         |                      |   |

 ako je potrebno, na pojedinom retku unosa poreza možemo odabrati vrstu obračuna PDV-a (ako se radi o uobičajenom oporezivanju, polje ostavimo prazno, u suprotnom iz padajućeg izbornika odaberemo vrstu)

U dijelu **Prihodi** definiramo na koja konta prihoda će se knjižiti izlazni račun:

(konta se predlažu prema prethodno unesenima)

 kad postavimo pokazivač miša u polje **Iznos**, program nam predloži iznos osnovice prethodno unesenih poreza (ako za jedan konto prihoda promijenimo iznos, za sljedeći redak konta prihoda program će izračunati razliku između ukupne osnovice PDV-a i iznosa koji je upisan za prethodni konto prihoda i također predložiti iznos za odabir)

| Porezi                                 |                |                |                |                      |   |
|----------------------------------------|----------------|----------------|----------------|----------------------|---|
| Porez                                  | Osnovica + PDV | Osnovica PDV-a | Vrijednost PDV | Vrsta obračuna PDV-a |   |
| Opća stopa - 25,00 %                   | 500,00         | 400,00         | 100,00         | ~                    | × |
| Snižena stopa - 13,00 %                | 300,00         | 265,49         | 34,51          | ~                    | × |
|                                        | 0,00           | 0,00           | 0,00           | ~                    |   |
| Ukupno                                 | PDV 800,00     | 665,49         | 134,51         |                      |   |
| Prihodi                                |                |                | $\backslash$   |                      |   |
| Konto prihoda                          |                |                | Iznos          |                      |   |
| 7514 ( - ) Prihodi od usluga prijevoza |                | ~              | 665,49         | ×                    |   |
|                                        |                | ~              | 0,00           |                      |   |

14 Kad smo unijeli načine plaćanja, poreze i definirali konta prihoda,

zapis spremimo i račun je u predlošku.

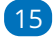

13

Na računu u predlošku imamo mogućnosti:

- unijeti **novi račun**
- urediti račun
- brisati račun
- potvrditi račun

16 Potvrdom računa (a ako na postavkama utrška imamo aktiviran unos

u blagajnu) za iznos unesen na načinu plaćanja gotovina program

pripremi i zapis u blagajnu na isti datum. Taj dnevnik blagajne pripremi se

u predlošku i kad su svi računi uneseni, potrebno ga je potvrditi.